## How to access your Membership Receipt:

Log in to <u>DIAGlobal.org</u> with your user name and password.

If you do not know your username and password, contact Customer Service per region

- Americas: Americas.membership@diaglobal.org
- China: <u>china@diaglobal.org</u>
- EMEA: <u>Basel@diaglobal.org</u>
- India: India@diaglobal.org
- Japan: Japan@diaglobal.org

Click on the "My Account" button in the drop down menu in the top right hand corner

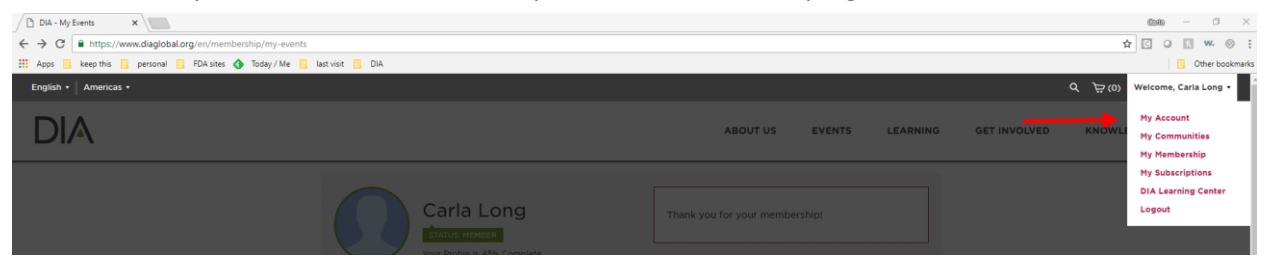

This will open your DIA Dashboard. Click on "My Membership"

| Carla Long                                           | Thank you for your membership!  |
|------------------------------------------------------|---------------------------------|
| Your Profile Is 45% Complete                         | e profile                       |
|                                                      |                                 |
| <u>𝔅</u> MY MEMBERSHIP ↓ Your upcoming events        |                                 |
| Then Click "Print Receipt"<br>My Membership          |                                 |
| റ്റു Status                                          |                                 |
| Membership                                           |                                 |
| Valid through                                        | Auto Renew Status: Not Enrolled |
| December 31, 2005                                    | Auto Renew                      |
| Print receipt                                        |                                 |
| Include me in the DIA Member<br>Directory Learn more |                                 |

This will open a new tab with your receipt. Thank you for your Membership at DIA!